# Data Preparation for Neuroimagers: BIDS, mriqc, and fmriprep

Dr. Kyle Kurkela kkurkela@bu.edu Research Computing Services Information Services & Technology Boston University

### Resources

- Tutorial Slides and a Recording of today's tutorial will be made available here:
  - <u>https://www.bu.edu/tech/support/research/training-consulting/rcs-</u> <u>tutorial-videos-and-third-party-tutorials/</u>
- Code and examples data will be made available here:
  - <u>https://rcs.bu.edu/examples/imaging/tut\_dataprep\_scc/</u>
- Questions? Comments? Concerns?
  - <u>help@scc.bu.edu</u>
  - <u>kkurkela@bu.edu</u>

### Assumptions

- This tutorial is aimed at a beginner level.
- However, I will assume that you have a basically level of comfort within a Linux environment.
- The Research Computing Services team has many resources for learning Linux:
  - A 20 min Introduction to Linux:
    - <u>https://www.bu.edu/tech/support/research/training-consulting/rcs-tutorial-videos-and-third-party-tutorials/intro-linux-20min/</u>
  - A 2 hr Introduction to Linux and the SCC:
    - <u>https://www.bu.edu/tech/support/research/training-consulting/rcs-tutorial-videos-and-third-party-tutorials/intro-scc/</u>
  - Linux on the SCC Cheat Sheet:
    - http://scv.bu.edu/documents/Linux\_SCC\_CheatSheet.pdf

### Learning Objectives

- By the end of this tutorial, you should ...
  - 1. have a basic understanding of the SCC and why it is important.
  - 2. have a basic understanding of the two major file formats for neuroimaging data: DICOM and NIFTI.
  - 3. have a basic understanding of how neuroimaging data is organized in BIDS.
  - 4. be able to convert DICOM files to NIFTI files using *dcm2niix*.
  - 5. be able to convert DICOM files to BIDS formatted NIFTI files using *dcm2bids*.
  - 6. be able to run a quality assurance routine using *MRIQC* on the SCC.
  - 7. be able to run a preprocessing routine using *FMRIPREP* on the SCC.

- 1. What is the SCC? Why should you use it as a neuroimager?
- 2. Connecting to the SCC
- 3. Organizing Data on the SCC with *dcm2bids* 
  - The <u>Brain Imaging Data Structure</u> (BIDS)
- 4. Assessing the quality of your data with *mriqc*
- 5. Preprocessing your data with *fmriprep*

#### 1. What is the SCC? Why should you use it as a neuroimager?

- 2. Connecting to the SCC
- 3. Organizing Data on the SCC with *dcm2bids* 
  - The <u>Brain Imaging Data Structure (BIDS)</u>
- 4. Assessing the quality of your data with *mriqc*
- 5. Preprocessing your data with *fmriprep*

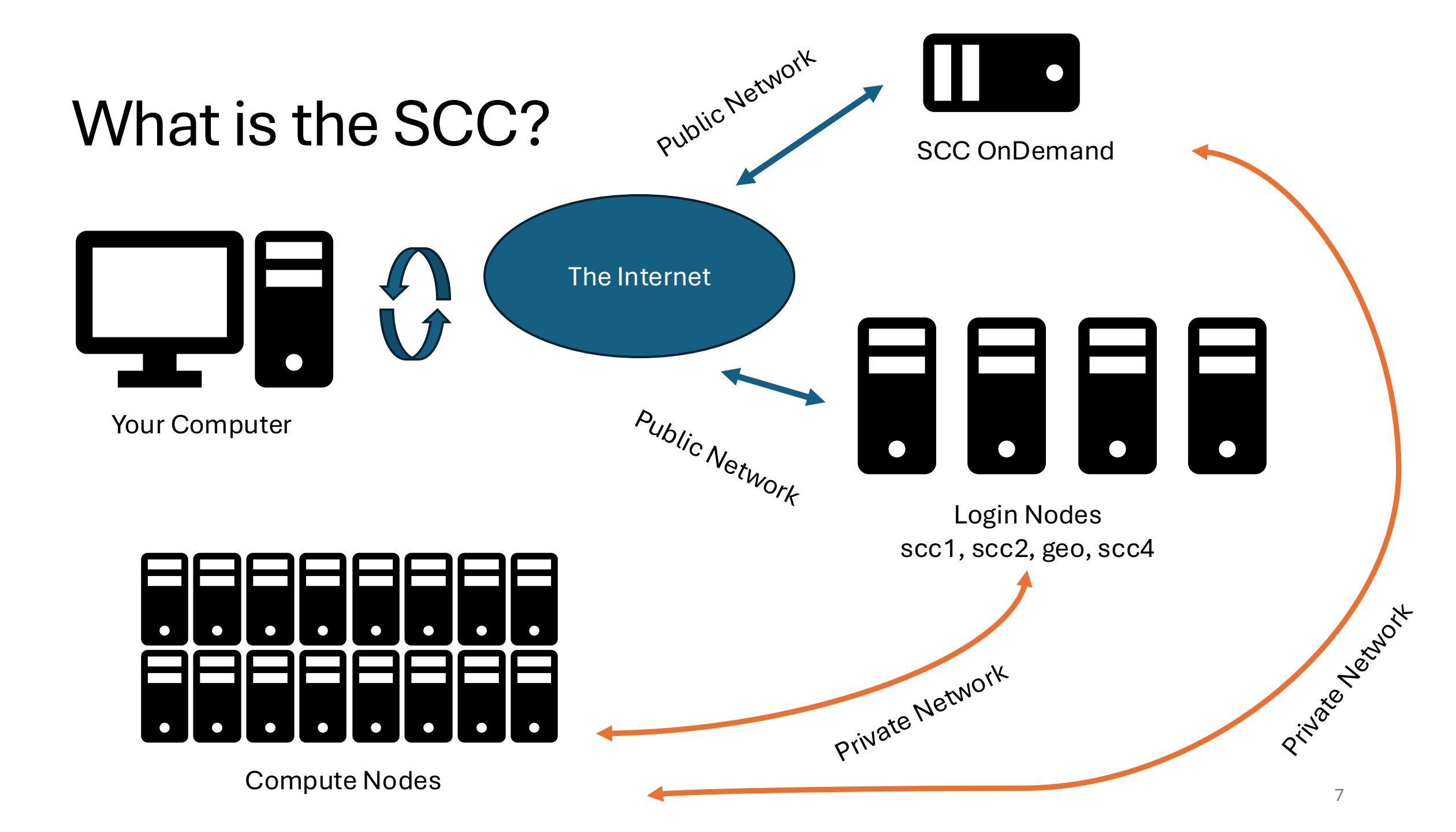

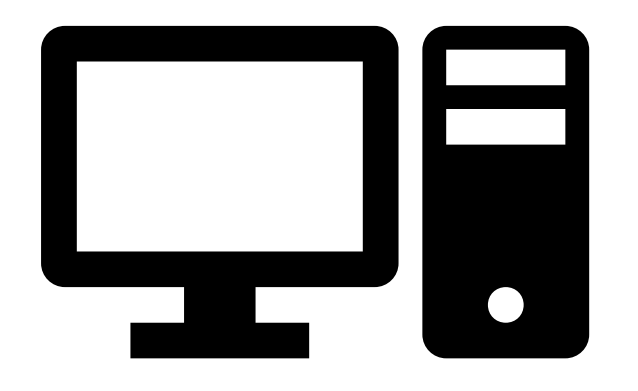

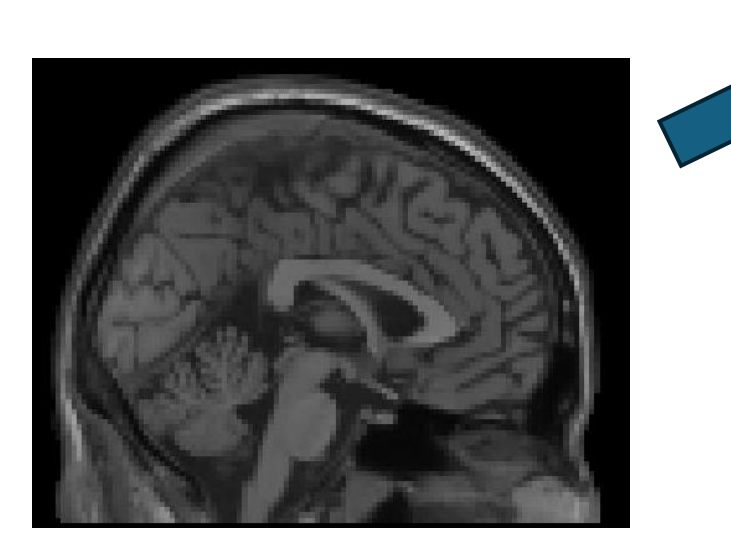

Personal Computer

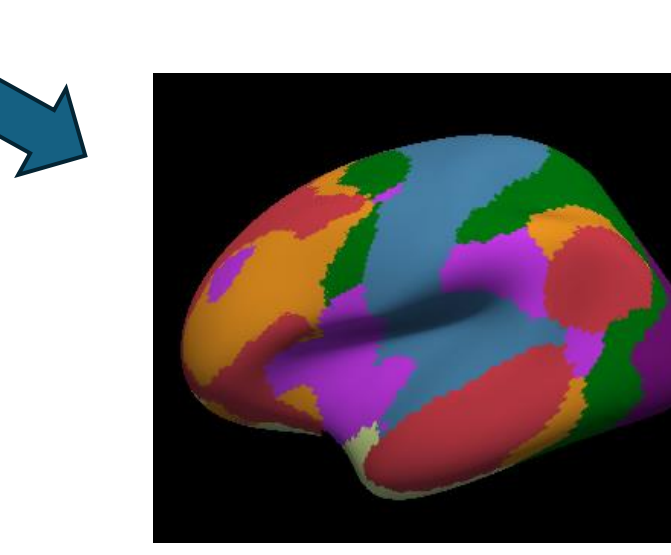

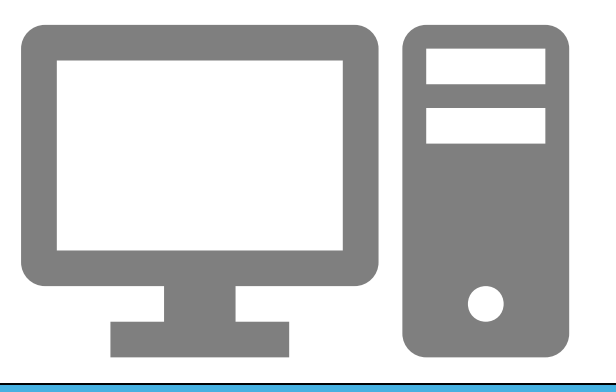

# ~6 Hours

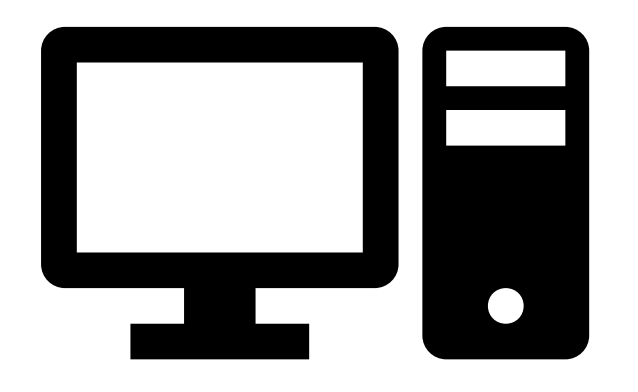

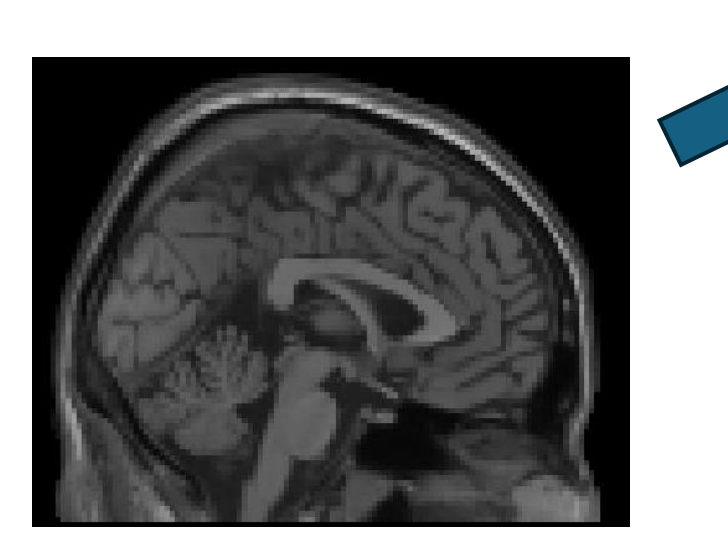

Personal Computer

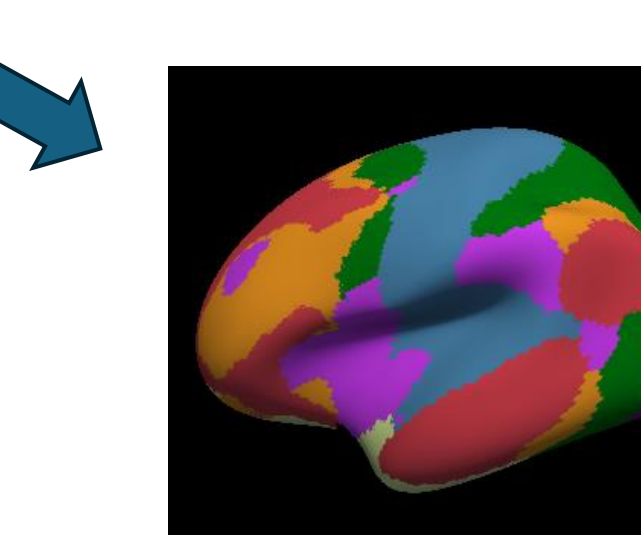

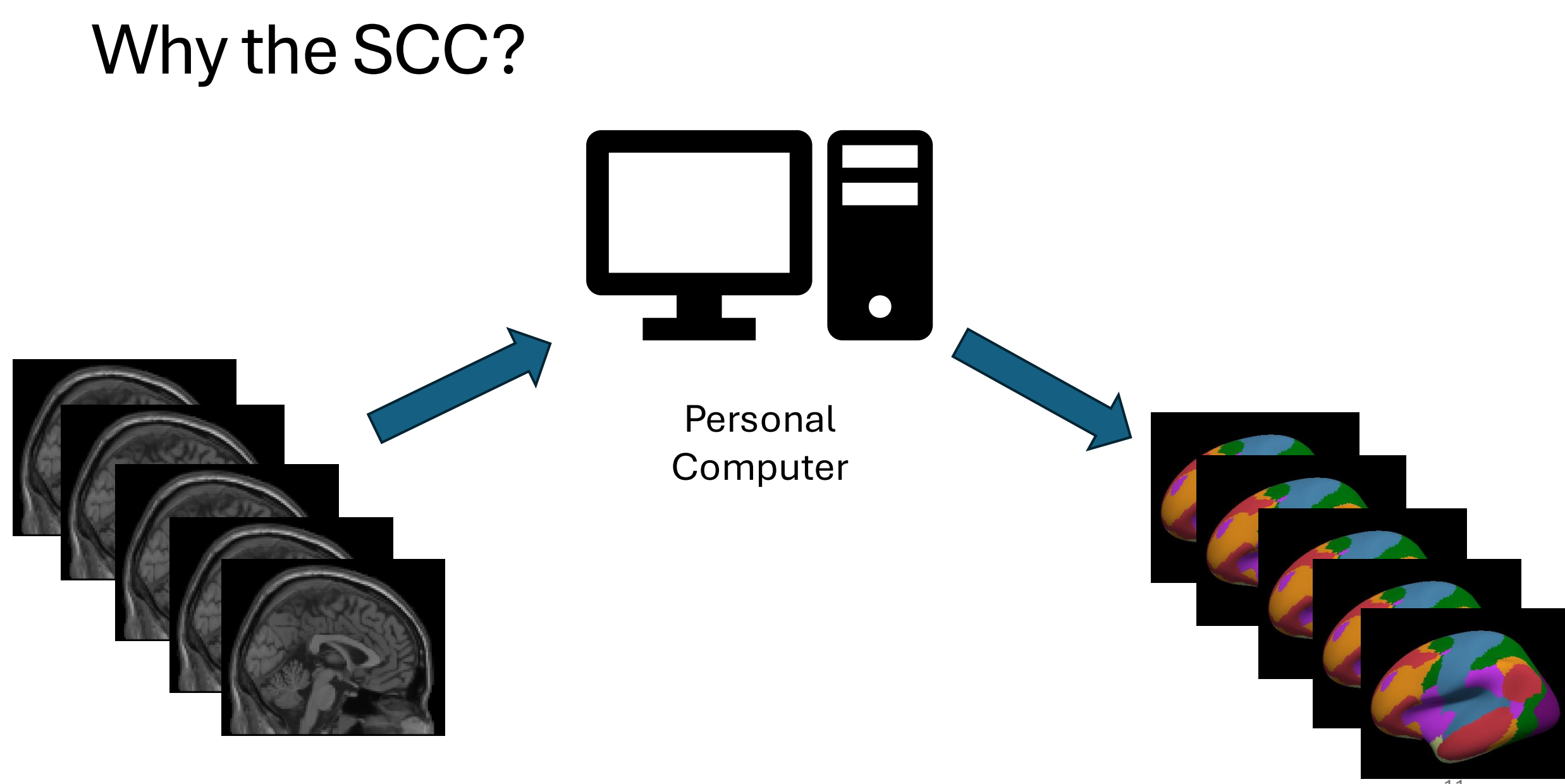

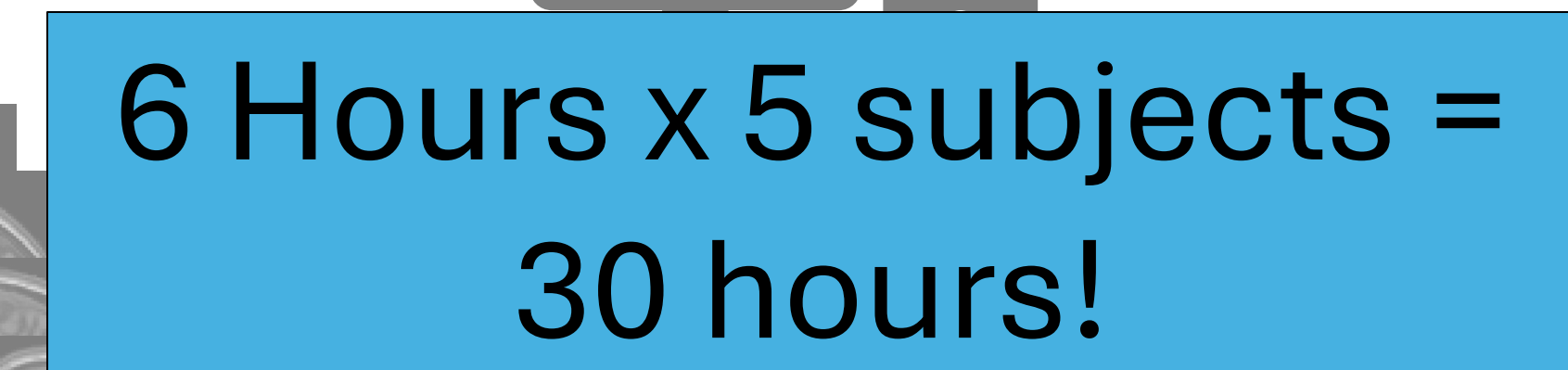

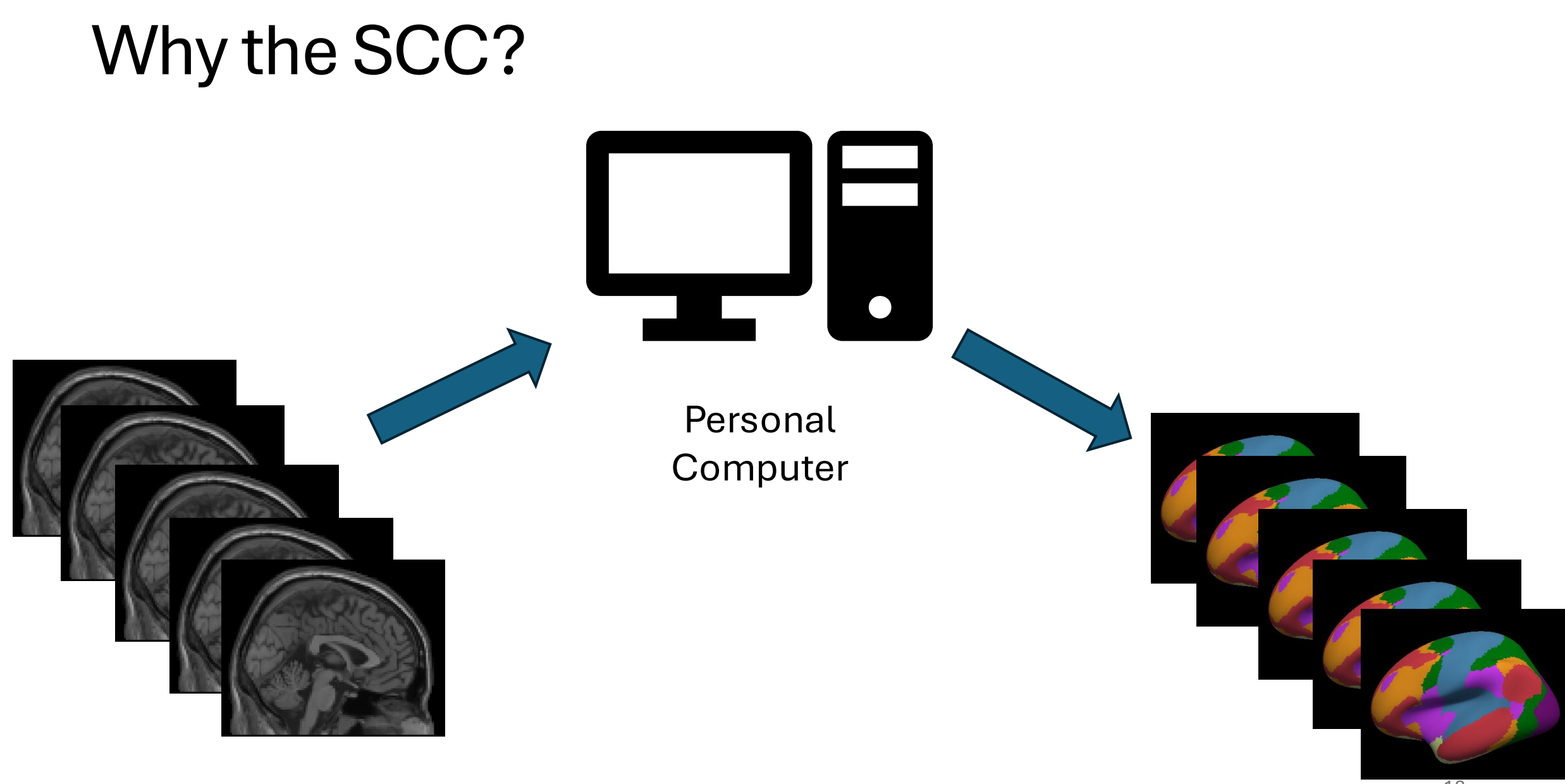

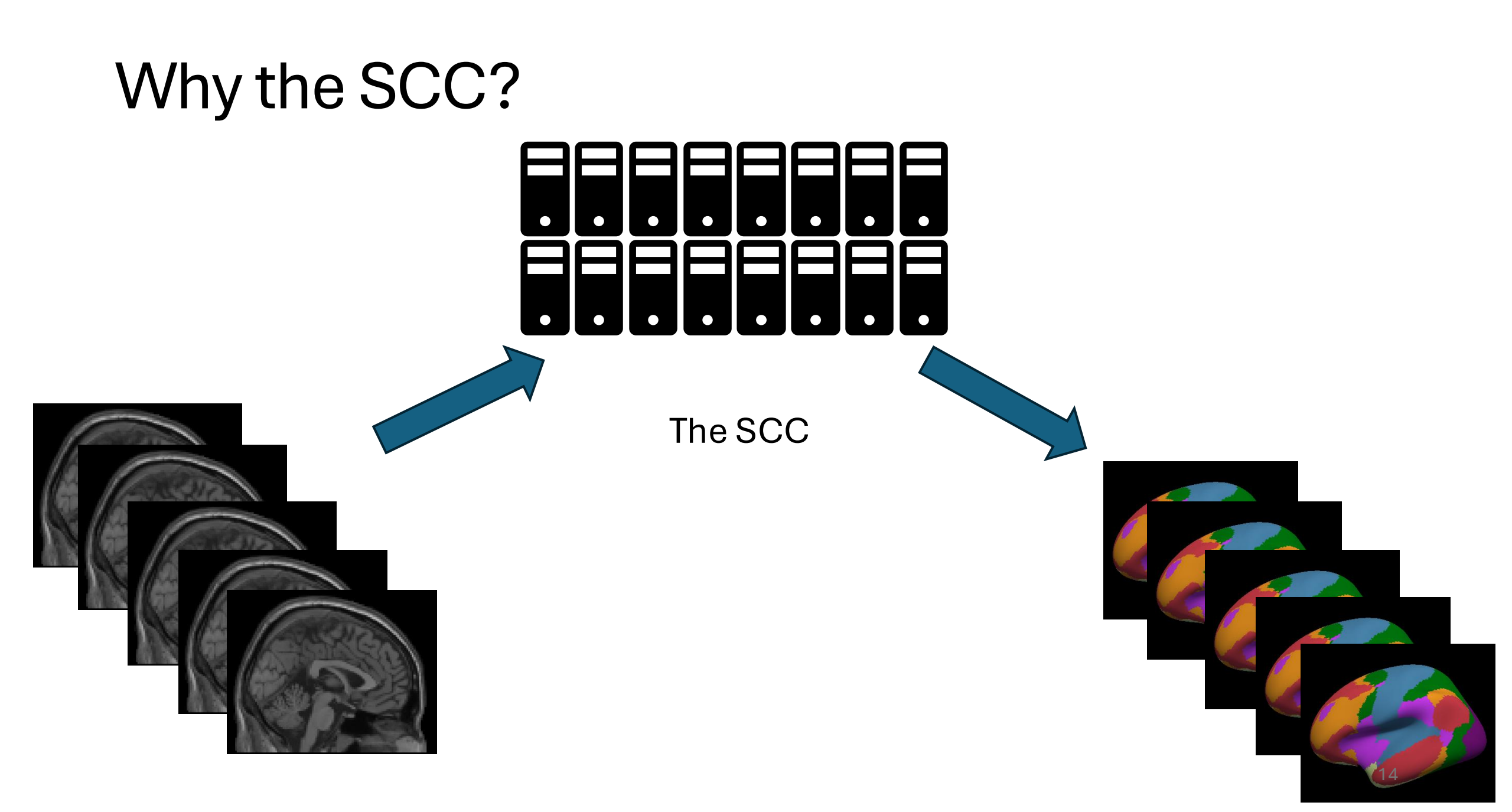

#### Why the SCC? • ulletullet $\bullet$ $\bullet$ ightarrow $\bullet$ igodotThe SCC

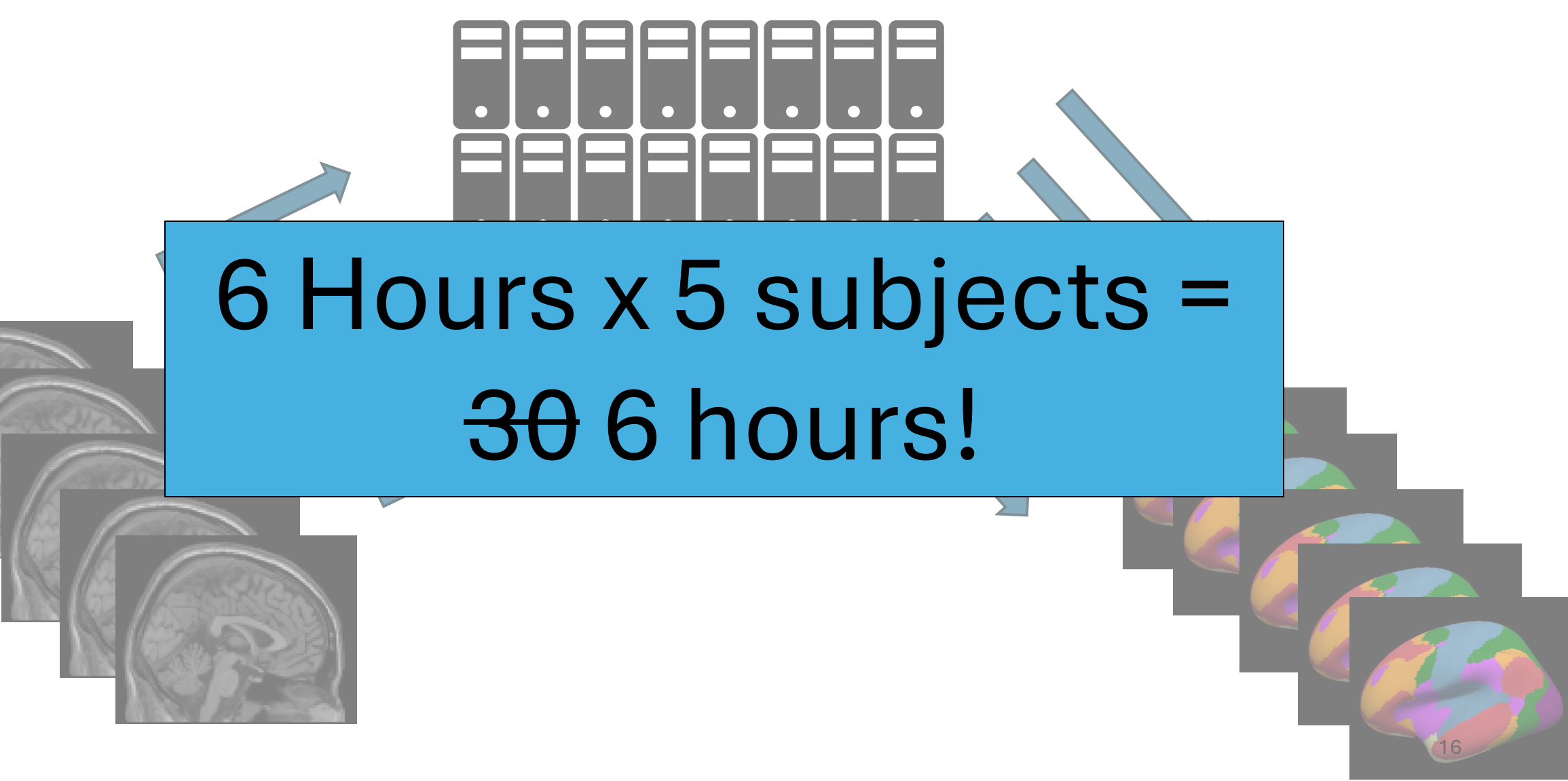

#### 88888888

The power of the SCC is that it greatly increases the speed with which you can process and analyze your large, high dimensional neuroimaging datasets.

- 1. What is the SCC? Why should you use it as a neuroimager?
- 2. Connecting to the SCC
- 3. Organizing Data on the SCC with *dcm2bids* 
  - The <u>Brain Imaging Data Structure</u> (BIDS)
- 4. Assessing the quality of your data with *mriqc*
- 5. Preprocessing your data with *fmriprep*

- 1. What is the SCC? Why should you use it as a neuroimager?
- 2. Connecting to the SCC
- 3. Organizing Data on the SCC with *dcm2bids* 
  - The <u>Brain Imaging Data Structure (BIDS)</u>
- 4. Assessing the quality of your data with *mriqc*
- 5. Preprocessing your data with *fmriprep*

### Getting an SCC Account

- Today we will be using tutorial accounts. These accounts are temporary and will be inaccessible after today's workshop
- All users of the SCC must be on a Research Project headed by a full-time BU Faculty member with some exceptions:
  - Some academic classes
  - 3 Month Trial Accounts for "trying out" the SCC
- Please see for more detailed information:
  - <u>https://www.bu.edu/tech/support/research/account-management/</u>

### Accessing Tutorial Accounts

- Open a web browser
- Go to <u>scc-ondemand-</u> <u>tutorial.bu.edu</u>
- Username: tuta#
- Password: \*\*\*\*\*
- Click "Interactive Apps"
- Click "Desktop"

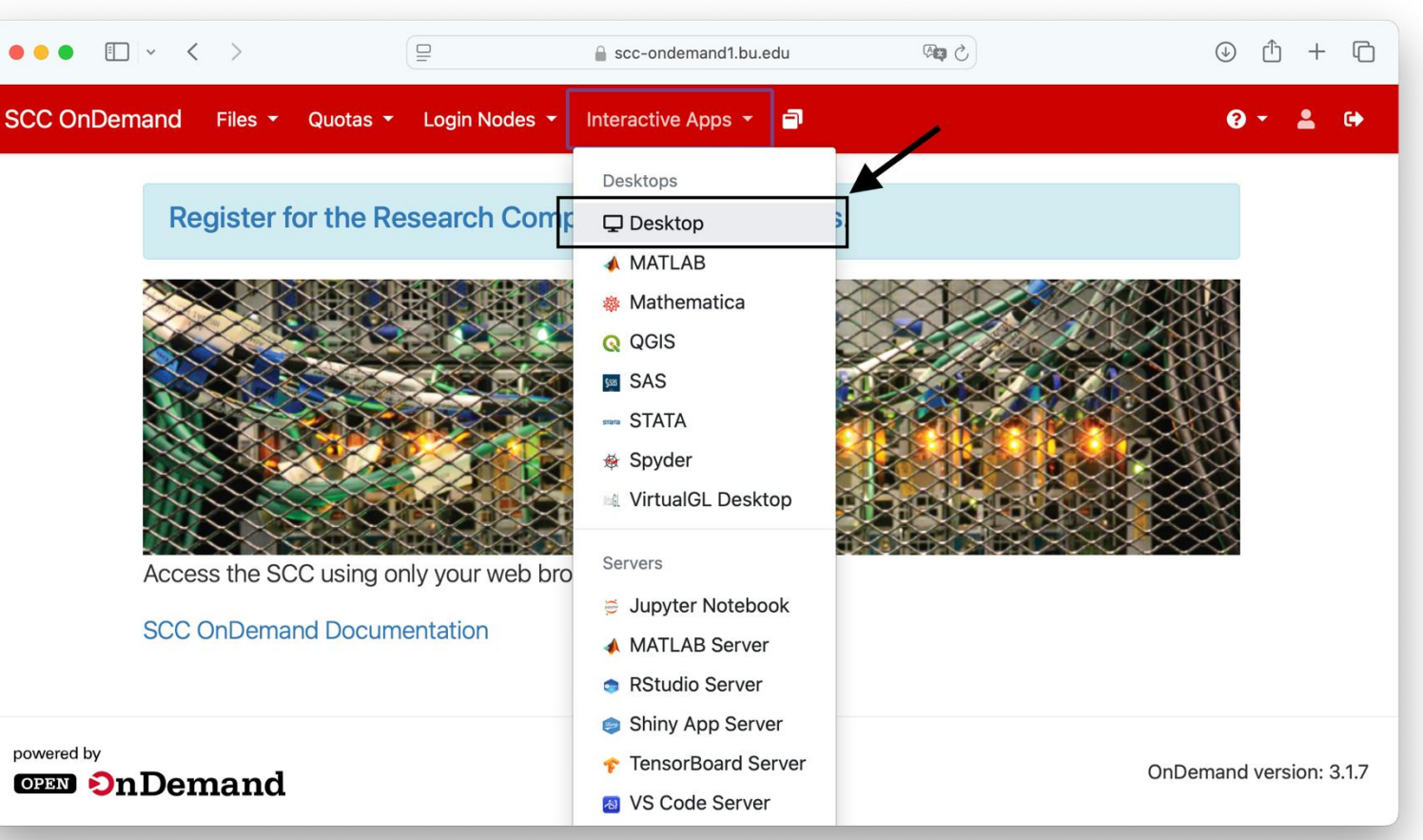

### Copy the tutorial data

- Open up a terminal window and follow along with me.
- NOTE: all commands used in today's tutorial will be in a publicly accessible text file *notes.txt* 
  - <a href="https://rcs.bu.edu/examples/imaging/tut\_dataprep\_scc/notes.txt">https://rcs.bu.edu/examples/imaging/tut\_dataprep\_scc/notes.txt</a>

- 1. What is the SCC? Why should you use it as a neuroimager?
- 2. Connecting to the SCC
- 3. Organizing Data on the SCC with *dcm2bids* 
  - The <u>Brain Imaging Data Structure</u> (BIDS)
- 4. Assessing the quality of your data with *mriqc*
- 5. Preprocessing your data with *fmriprep*

- 1. What is the SCC? Why should you use it as a neuroimager?
- 2. Connecting to the SCC
- 3. Organizing Data on the SCC with *dcm2bids* 
  - The Brain Imaging Data Structure (BIDS)
- 4. Assessing the quality of your data with *mriqc*
- 5. Preprocessing your data with *fmriprep*

### MRI Data 101 -- DICOM

- Magnetic Resonance Imaging (MRI) data largely stored in DICOM format
- DICOM
  - Standard medical image format used by most human imaging scanners.
  - Very rich meta data.
  - Supports both 2D and 3D images (3D images are stored as a sequence of 2D images).
  - Not very conducive for image processing.
  - Relatively difficult to compress.
  - See for more information:
    - https://www.dicomstandard.org
    - https://dicom.innolitics.com/ciods/mr-image

### Explore the DICOM files

- Let's return to SCC OnDemand and explore the data a little bit, inspecting the headers of one of the DICOM files. Follow along with me...
- NOTE: all commands used in today's tutorial will be in a publicly accessible text file *notes.txt* 
  - <u>https://rcs.bu.edu/examples/imaging/tut\_dataprep\_scc/notes.txt</u>

### MRI Data 101 -- NIFTI

• Raw DICOM image files are usually converted to one of several different file formats for further processing and analysis.

• NIFTI

- Most popular the research standard format
- Relatively limited meta-data
- Represents 3D volumes (or 4D or 5D) in a single file
- Easily compressed to reduce storage space
- Examples: sub\_001.nii, subject\_001.nii.gz
- Freesurfer, FSL, AFNI, SPM, CONN

### DICOMs -> NIFTIs

- Let's convert the DICOM files we just looked at to NIFTI files and explore them a bit closer. Follow along with me...
- NOTE: all commands used in today's tutorial will be in a publicly accessible text file *notes.txt* 
  - <u>https://rcs.bu.edu/examples/imaging/tut\_dataprep\_scc/notes.txt</u>

### MRI Data Organization

- MRI data is numerous and complex you need an organization system!
- In the good-old-days, every research group, institution, lab would have their own idiosyncratic organization systems. It was a nightmare.
- BIDS came to the rescue!

## The Brain Imaging Data Structure (BIDS)

- BIDS a universal organization system for brain imaging data
- Organizes data into subfolders for data types nested within sessions nested within subjects with specific meta data files required at different stages of a hierarchy depending on data type
- Please see the BIDS data format manual, associated website, and associated paper for further details
  - Manual: <a href="https://bids-specification.readthedocs.io/en/stable/">https://bids-specification.readthedocs.io/en/stable/</a>
  - Website: <a href="https://bids.neuroimaging.io/specification.html">https://bids.neuroimaging.io/specification.html</a>
  - Paper: Gorgolewski, K. J., Auer, T., Calhoun, V. D., Craddock, R. C., Das, S., Duff, E. P., ... & Poldrack, R. A. (2016). The brain imaging data structure, a format for organizing and describing outputs of neuroimaging experiments. *Scientific data*, *3*(1), 1-9.

## The Brain Imaging Data Structure (BIDS)

- What does a BIDS formatted dataset look like? What are the basics?
- Let's take a look at some publicly available ones on OpenNeuro
- <u>https://openneuro.org</u>

## The Brain Imaging Data Structure (BIDS)

How do I get my data into BIDS format?

- 1. Manually renaming and placing files into subdirectories
- 2. Automatically using your preferred programming language
  - Example: <u>R Script from Kyle's GithubRepo</u>
- 3. Using a software package to automate the process:
  - <u>There are a number packages</u> Kyle's favorite and recommended tool is <u>dcm2bids</u>

### Software Spotlight: *dcm2bids*

- One of a vast array of software packages designed to organize your MRI data into a bids format
- Relies on the very popular *dcm2nix* software package to convert DICOM → NIFIT AND performs data organization all in one go
- You need to carefully design a config.json file to sort your scans into the appropriate BIDS datatypes

### DICOMs -> NIFTIs -> BIDS

- Let's convert our example DICOM data into a bids formatted dataset. Follow along with me...
- NOTE: all commands used in today's tutorial will be in a publicly accessible text file *notes.txt* 
  - <u>https://rcs.bu.edu/examples/imaging/tut\_dataprep\_scc/notes.txt</u>

### Creating a dcm2bids config file

- The trickiest part about using dcm2bids is creating the config file.
- The config file is a json text file that tells dcm2bids how to map header information from the DICOM file to the appropriate BIDS information
  - For example, which DICOM files represent an ANAT image? A BOLD images? A FMAP image?

### Does your dataset meet the BIDS guidelines?

- How do you know if your datasets meets BIDS guidelines?
- You can use the *BIDS validator*.
  - Available as a locally installable utility and as an online web browser utility
  - Web Utility: <u>https://bids-standard.github.io/bids-validator/</u>

- What is the SCC? Why should you use it as a neuroimager?
- Connecting to the SCC
- Organizing Data on the SCC with *dcm2bids* 
  - The Brain Imaging Data Structure (BIDS)
- Assessing the quality of your data with *mriqc*
- Preprocessing your data with *fmriprep*

- What is the SCC? Why should you use it as a neuroimager?
- Connecting to the SCC
- Organizing Data on the SCC with *dcm2bids*The <u>Brain Imaging Data Structure</u> (BIDS)
- Assessing the quality of your data with *mriqc*
- Preprocessing your data with *fmriprep*

### Assessing your Data

- Now that you have your data organized, how do you know if it is any good?
- In neuroimaging, there are several common data quality concerns including but not limited to:
  - Singal dropout, typically near the sinuses and ear canals
  - Magnetic Field Inhomogeneities
  - Participant motion

### Software Spotlight – MR/QC

- MRIQC is a BIDS compatible software package that will create a nicely formatted html report giving a snapshot overview of the quality of an MRI scan
- MRIQC is designed to use the best performing tools from other MRI software packages with minimal data processing time
- Once your data in compliance with BIDS, the running of the software package is straightforward!
- <u>https://mriqc.readthedocs.io/en/latest/</u>

### MRIQC

- Let's take a closer look at an example batch script for running MRIQC on the SCC. Follow along with me...
- NOTE: all commands used in today's tutorial will be in a publicly accessible text file *notes.txt* 
  - <u>https://rcs.bu.edu/examples/imaging/tut\_dataprep\_scc/02\_mriqc.qsub</u>
  - <u>https://rcs.bu.edu/examples/imaging/tut\_dataprep\_scc/notes.txt</u>

## An Example MRIQC Individual Report

- Let's take a closer look at an example output report:
  - T1 and T2 Images:
    - <u>https://mriqc.readthedocs.io/en/latest/reports/smri.html</u>
  - BOLD Images:
    - <u>https://mriqc.readthedocs.io/en/latest/reports/bold.html</u>

- What is the SCC? Why should you use it as a neuroimager?
- Connecting to the SCC
- Organizing Data on the SCC with *dcm2bids* 
  - The Brain Imaging Data Structure (BIDS)
- Assessing the quality of your data with *mriqc*
- Preprocessing your data with *fmriprep*

- What is the SCC? Why should you use it as a neuroimager?
- Connecting to the SCC
- Organizing Data on the SCC with *dcm2bids*The <u>Brain Imaging Data Structure</u> (BIDS)
  - A a a a a in a the a sure lity of your date with we
- Assessing the quality of your data with *mriqc*
- Preprocessing your data with *fmriprep*

### Preprocessing your Data

- Now that your data are organized and are of high quality, how do you prepare the data for analysis?
- Typically, in MRI studies you want to perform a set of data processing steps prior to analyzing your data. They include:
  - Brain extraction and defacing
  - Motion correction
  - Slice timing correction
  - Smoothing
  - Registration and Normalization
- There are many different preprocessing pipelines each with their own algorithms
  - How do you choose which software package to use? Which ones are the best?

### Software Spotlight – FMRIPREP

- <u>FMRIPREP</u> is a BIDS compatible software package that creates a preprocessing pipeline from all the best performing parts of other commonly used MRI processing software
  - For example: a smoothing algorithm from SPM, a normalization algorithm from AFNI, etc, etc.
- FMRIPREP offers a ton of options for tinkering with its internals
- Like MRIQC, creates nicely formatted html reports on the success (or failure) of the preprocessing pipeline
- Once your data is in compliance with BIDS, running FMRIPREP is easy!

### **FMRIPREP**

- Let's return once again to the SCC and examine a batch script designed to run fmriprep. Follow along with me...
- NOTE: all commands used in today's tutorial will be in a publicly accessible text file *notes.txt* 
  - <u>https://rcs.bu.edu/examples/imaging/tut\_dataprep\_scc/notes.txt</u>

### An Example FMRIPREP Report

- Lets take a look at an example output report for FMRIPREP:
  - <u>https://fmriprep.org/en/stable/outputs.html</u>

### Additional Web Resources

- Research Computing Support Pages
  - <a>www.bu.edu/tech/support/research/</a>
- Software Packages Available on the SCC
  - <a href="https://www.bu.edu/tech/support/research/software-and-programming/software-and-applications/">www.bu.edu/tech/support/research/software-and-programming/software-and-programming/software
- Brain Imaging Data Standard
  - <u>bids.neuroimaging.io</u>
- dcm2bids
  - unfmontreal.github.io/Dcm2Bids/3.2.0/
- MRIQC
  - mriqc.readthedocs.io/en/latest/
- FMRIPREP
  - <u>fmriprep.org/en/stable/</u>

- Please open the following link in a web browser and fill out our survey!
  - <u>http://scv.bu.edu/survey/tutorial\_evaluation.html</u>
- Let us know how we did, how we can improve, and what types of workshops and tutorials you would like to see in the future